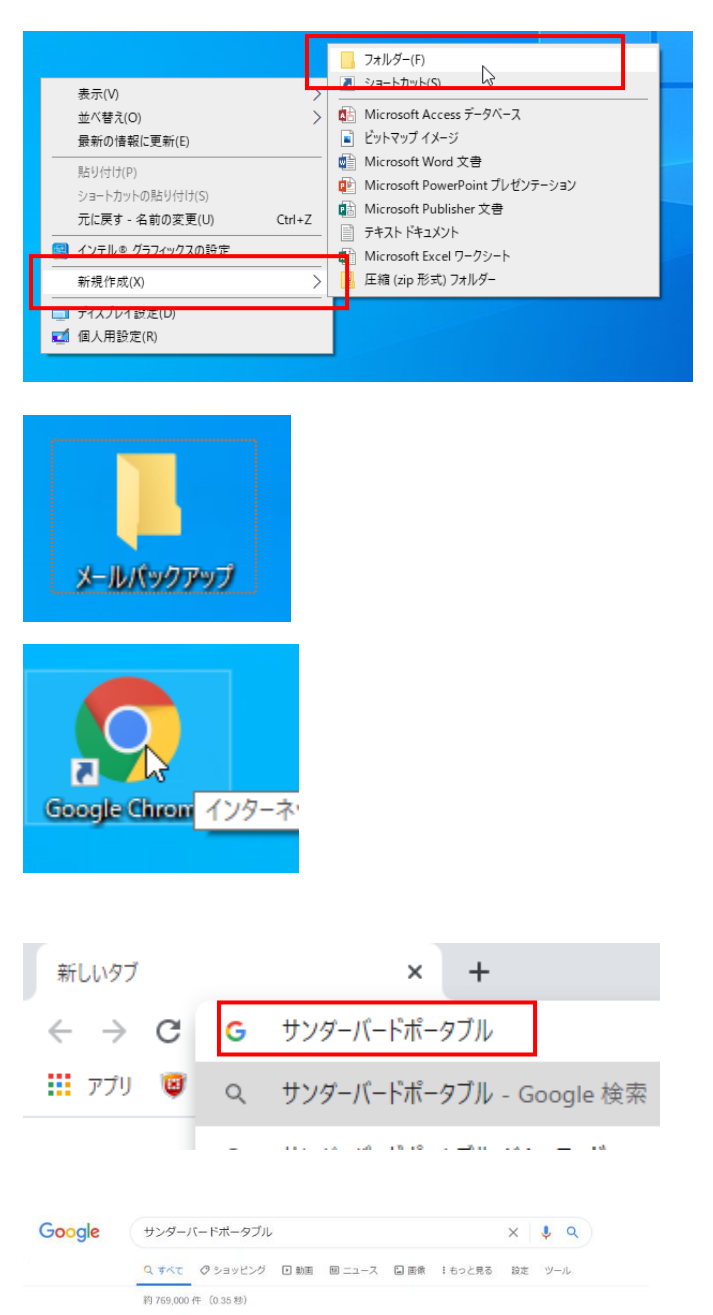

freesoft-100.com>… = 無料ボータブルメールソフト・ <u>Ihunderbird Rortable(サンダーバードボータブル)の日本語化…</u> 2010/07:3 - Thunderbird Portable(サンダーバードボータブル)の日本語化。 Thunderbird Portable(サンダーバードボータブル)の日本語化。 Thunderbird アで持ち運びができるメールソフトの代表格。Mozilla Fou…

Thunderbird Portableの日本語化

Thunderbird Portable(サンダーバード ポータブル)はデフォルトでは英語です。日本語化を 行うための手順として、まずThunderbird Portable(サンダーバード ポータブル)をインスト ールします。

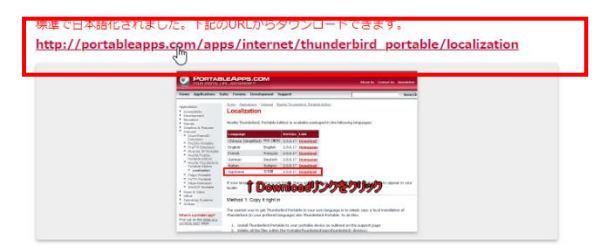

1. 「Thunderbird Portable」を使えるようにする

①バックアップ用の空のフォルダを作成します。
 デスクトップの上で右クリックし、「新規作成」 –
 「フォルダ」をクリックします。

「メールバックアップ」などの適当な名前を付けておきます。

③Chrome をダブルクリックして起動します。

④「サンダーバードポータブル」で検索します。

⑤「Thunderbird Portable (サンダーバード ポータ ブル)の日本語化 …」をクリックします。

⑥「下記の URL からダウンロードできます」の下に ある URL をクリックします。

|                                        |                                              | New: Dave Gnuk | em (Apr 26, 2020)                                                  |
|----------------------------------------|----------------------------------------------|----------------|--------------------------------------------------------------------|
| Home » Portable App Directory » Intern | set .                                        |                |                                                                    |
| SOLUCION                               | 用始する<br>enet<br><sup>リックしてください</sup><br>ストール | ation          | Localizations have moved to the main Thunderbird Portable homepage |
| Language                               |                                              | Link           | MD5                                                                |
| Arabic                                 | عربي                                         | Download       | dff2ca53aeae5cb97f1872fb3211665d                                   |
| Chinese (Simplified)                   | 中文 (简体)                                      | Download       | 6336a7724a9c2846db3aeff3197d626f                                   |
| Chinese (Traditional)                  | 正體中文 (繁耀)                                    | Download       | 491cfda9b59340ac5de6a2c5a5ad872c                                   |
| Czech                                  | Čeština                                      | Download       | 5331ae62907fe9c1b220f93f2231e743                                   |
| Dutch                                  | Nederlands                                   | Download       | 98a7effefcf2284b0aec58271e31a128                                   |
| English                                | English                                      | Download       | bf2ca31bec7f702be7dfb14b83d0527f                                   |
| English (British)                      | English (British)                            | Download       | d2700d4d9b4ca0aec4f9381827e2476e                                   |
| French                                 | Français                                     | Download       | 97d012f7e977e02cdf8bc8bec3ea4c76                                   |
| German                                 | Deutsch                                      | Download       | 44ff45ba35c5ff5824e541d648478cf7                                   |
| Hebrew                                 | עבָרית                                       | Download       | f1cef776d72b92620146cd89cad73094                                   |
| Hungarian                              | Magyar                                       | Download       | 46336c4c1a9c9d8e94e3b93ec86ae3eb                                   |
| Indonesian                             | Bahasa Indonesia                             | Download       | 39946e47bc7d23b31d6615bf5b0ec29a                                   |
| Italian                                | Italiano                                     | Download       | 59a7adcbad1c055fd93e47101cdfe414                                   |
| Japanese                               | 日本語                                          | Download       | 79 ac0aabde9dcb2001aa592b820daee                                   |
| Korean                                 | 한국어                                          | Desident       | 20 472fcc65d925268b896edd51c3355                                   |
|                                        | Polski                                       | Download       | 61e244feeb586198137e870c18243244                                   |
| Polish                                 |                                              |                |                                                                    |

 $\overline{}$ 

⑦「Localization」の下にある URL をクリックしま す。

⑧「日本語」の右側にある「Download」をクリック します。

⑨ダウンロードが終了するまで待ち、終了したら右下に表示されるインストールアイコンをクリックします。

⑩「実行」をクリックします。

| _            |                                                                                                    |
|--------------|----------------------------------------------------------------------------------------------------|
| 開いているフ       | ファイル - セキュリティの警告 ×                                                                                     |
| このファイ        | /ルを実行しますか?                                                                                             |
|              | 名前:wnloads¥ThunderbirdPortable_60.9.1_Japanese.paf.exe                                                 |
|              | 発行元: Rare Ideas LLC                                                                                    |
|              | 種類: アプリケーション                                                                                           |
|              | 発信元: C:¥Users¥install¥Downloads¥ThunderbirdPortable_60.9                                               |
|              | 実行(R) キャンセル                                                                                            |
| <b>⊠</b> 207 | レイルを開く前に常に確認する(W)                                                                                      |
| •            | インターネットのファイルは役に立ちますが、このファイルの種類はコンピューターに問<br>題を起こす可能性があります。信頼する発行元のソフトウェアのみ、実行してくださ<br>い。 <u>危険性の説明</u> |

SdPorta....exe

♀ ここに入力して検索

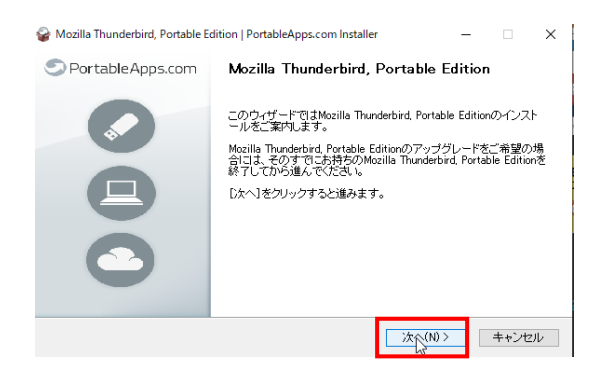

①「次へ」をクリックします。

Mozilla Thunderbird, Portable Editionをインストールするフォルダを選 択してください:

| >  OneDrive >  2 install     |   |
|------------------------------|---|
| > 🤱 install                  |   |
|                              |   |
| > 💻 PC                       |   |
| > 🐂 ライブラリ                    |   |
| > 💣 ネットワーク                   |   |
| > 📙 log                      |   |
| TeamViewerPortable-7-0-15723 |   |
| > 🔄 winshot                  |   |
| > マニュアル類                     |   |
| = A* 11 88 / Ø               | ~ |

| 鑃 Mozilla Thunderbird, Portable Edition   Portable                                                | Apps.com Installer       |                      | -            |                 | $\times$ |
|---------------------------------------------------------------------------------------------------|--------------------------|----------------------|--------------|-----------------|----------|
| <b>インストール先を選んでください。</b><br>Mozilla Thunderbird, Portable Editionをインストー<br>でください。                  | ルするフォルダを選ん               | v                    |              | ¢               | )        |
| Mozilla Thunderbird, Portable Editionを以下のファ<br>トールするロネ、優知」を押して、別のフォルダを<br>ール」をクリックして下さい。          | ォルダにインストール<br>選択してください。イ | Jます。異なった<br>ンストールを始め | :フォル<br>あるには | ダにイン!<br>ま [インス | ス<br>ト   |
| インストール先 フォルタ<br>C¥Users¥instalWDeskton¥ThunderbirdPorta                                           | ble                      |                      | 参昭(R)        | )               |          |
| <ul> <li>シ要なディスクスペース: 126.5 MB<br/>利用可能なディスクスペース: 149.6 GB</li> <li>Portable Apps.comの</li> </ul> | < 戻る(B)                  |                      |              | キャンセ            | มษ       |

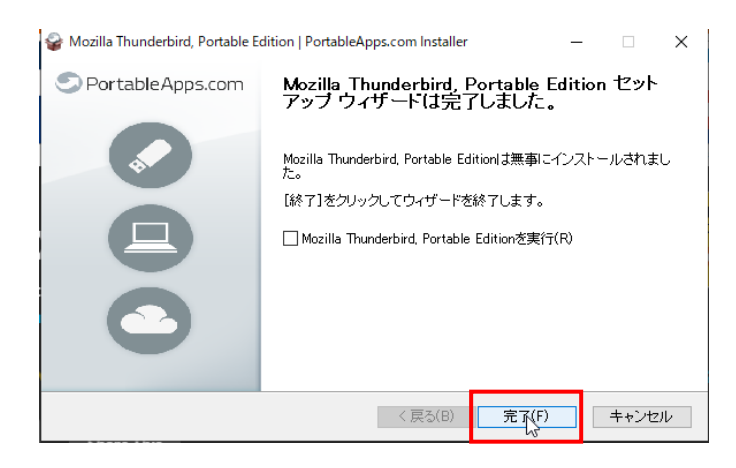

12インストール先フォルダを指定します。ここでは「デスクトップ」を指定しています。

③「インストール」をクリックします。

⑭「完了」をクリックします。

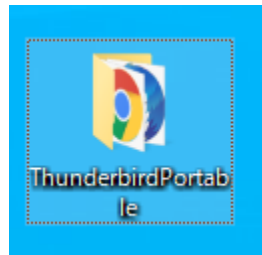

## 戻 アプリケーション ツール

| irdPorta | ible >                      |              |
|----------|-----------------------------|--------------|
|          | 名前 ^                        | 更新日時         |
|          | Арр                         | 2020/05/12   |
|          | Data                        | 2020/05/12 * |
|          | 🐔 🔄 Other                   | 2020/05/12 * |
|          | 🖈 💿 help.html               | 2018/05/23 2 |
|          | * C ThunderbirdPortable.exe | 2019/11/08 1 |
| :)       | *                           |              |
|          |                             |              |

2. Thunderbird Portable の設定をする

 フォルダ「Thunderbird Portable」をダブルクリッ クして開きます。

 フォルダ内にある「Thunderbird Portable.exe」を ダブルクリックしてアプリを起動します。

| 既存メールアカウントの                                                   | セットアップ                                             |           | ×                 |  |  |  |  |
|---------------------------------------------------------------|----------------------------------------------------|-----------|-------------------|--|--|--|--|
| あなたのお名前( <u>N</u> ):                                          | test太郎                                             | 受信者に表示され  | れる名前です            |  |  |  |  |
| メールアドレス( <u>E</u> ):                                          | ルアドレス(E): stst101@hbg.ac.jp 既存のメールアドレスです           |           |                   |  |  |  |  |
| バスワ−ド( <u>P</u> ): ●●●●●●●●                                   |                                                    |           |                   |  |  |  |  |
| アカウント設定が Mo                                                   | ▶ ハスリートを記憶する(M)<br>pzilla ISP データベースから見つかり         | ました。      |                   |  |  |  |  |
| <ul> <li>IMAP (リモート)</li> <li>受信サーバー: IM</li> </ul>           | フォルダー)   〇 POP3 (メールをコ)<br>AP, imap.gmail.com, SSL | パューターに保存) |                   |  |  |  |  |
| 送信サーバー: SMTP, smtp.gmail.com, SSL<br>ユーザー名: stst101@hbg.ac.jp |                                                    |           |                   |  |  |  |  |
| 手動設定( <u>M</u> )                                              |                                                    | 完∑(⊉)     | キャンセル( <u>A</u> ) |  |  |  |  |

③名前、メールアドレス(学生番号@hbg.ac.jp)、パ スワードを入力し、「続ける」をクリックします。情 報が正しければ、そのまま「完了」をクリックしま す。

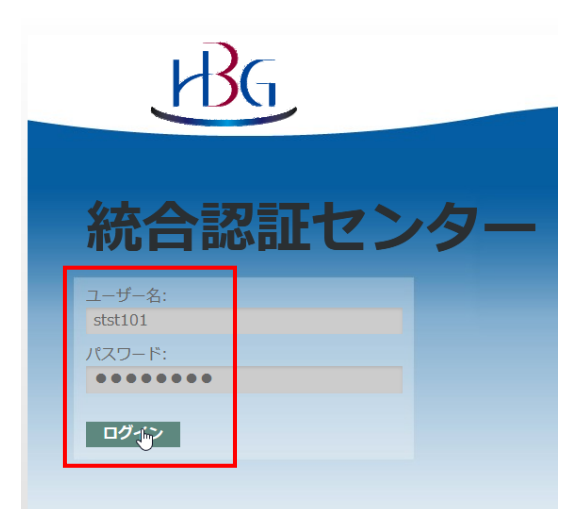

④統合認証センターが表示されます。ユーザー名
 (学生番号)とパスワードを入力し、「ログイン」を
 クリックします。

| https://accounts.google.com/signin/i | Google                                                                                                    |
|--------------------------------------|----------------------------------------------------------------------------------------------------|
|                                      | Mozilla Thunderbird Email が Google アカウ                                                                               |
|                                      | クトハのデクビスをジクエストしています<br>の sistiol@bbg.acjp                                                                            |
|                                      | Mozilla Thunderbird Email に以下を許可します:                                                                                 |
|                                      | M Gmaiのすべてのメールの閲覧、作品、送信、完全な捐除 ○                                                                                      |
|                                      | 録刊司 きりリックすると、このアプリと Quogie がそれぞれのプライバシー ポリシーに従ってあ<br>ないの店舗を利用することとお判引することによります。このアカウント機器やその他のアカウン<br>ト機能はいつでも完美できます。 |
|                                      | 575 <b>2</b> 19                                                                                                    |

⑤「許可」をクリックします。これで Gmail にアク セスできるようになりました。

| _     | <u>₩</u> 121 -        |        | ×      |                       |   |           | - |
|-------|-----------------------|--------|--------|-----------------------|---|-----------|---|
| Ξ     | 予定                    | < >    | ×      |                       |   |           | ☆ |
| uift+ | 新規作成<br>添付ファイル        | ><br>> | ר<br>א | ベントログの管理<br>ッセージフィルター | > |           |   |
| 7.15  | <i>編集</i> よ 凸 値<br>検索 |        | ד<br>א | ドオン<br>プション           | ļ | עלאק      | 訪 |
| 38    | 印刷<br>名前を付けて保存        | >      | 7      | アイル                   | > | Lightning |   |

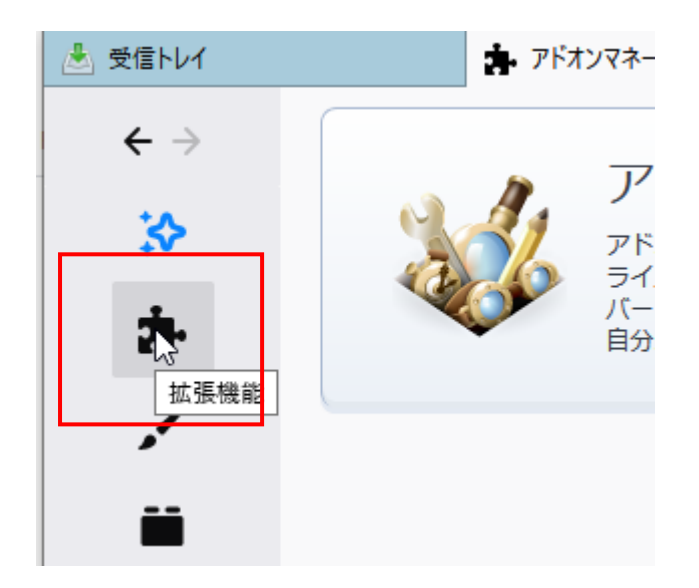

| アドオンマネージャー                    | × |                     |   |
|-------------------------------|---|---------------------|---|
|                               |   | ImportExportTools ] | < |
| <ul> <li>Lightning</li> </ul> |   |                     | _ |

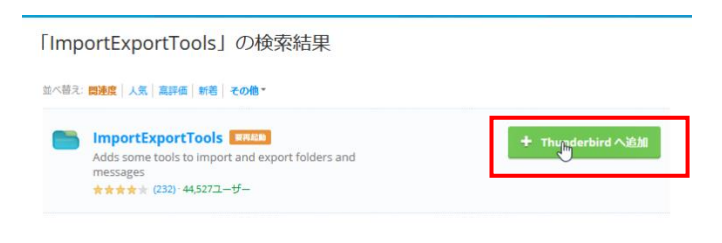

⑥ 「 ≡ | をクリックし、「アドオン」 − 「アドオン」
 ン」をクリックします。

⑦左図「拡張機能」をクリックします。

⑧検索窓に「ImportExportTools」と入力し、Enter キーで検索します。

⑨ImportExportTools が表示されたら、「Thunderbird へ追加」をクリックします。

※ImportExportTools は2種類ありますが、どちらで もできます。

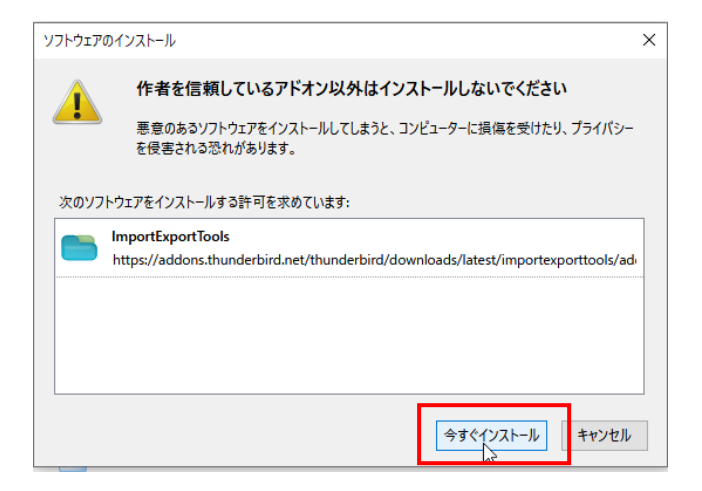

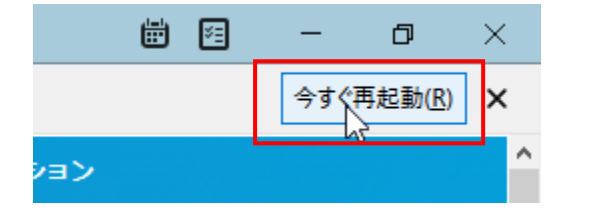

| 🛓 受信トレイ | ▶ アドオンマネージャー | ×  | ImportExportTools:: 検 # :: T 入 |
|---------|--------------|----|--------------------------------|
|         | のアド          | ドオ |                                |

|                        |                                          | 1                           |
|------------------------|------------------------------------------|-----------------------------|
| 📥 受信トレイ                |                                          | NX=2−/5−(M)                 |
| ₽受信 ∨ 1作成 ∨ 只          | チャット 急 アドレス版 🛇 タグ 🖌 クイックフィルター            | A NY NA O                   |
| √asi stst101@hbg.ac.jp | ◆ 日本語 ◆ 79-世界 & 如日会山 ● 97世界 自 当世界日       | フォルダーペインツールパー() はルダーのメッヤージを |
| 🗟 受信トレイ                |                                          | カスタマイズ(Q                    |
| ✓ [Gmail]              | ▶★ 0 件名                                  | 211日1日子                     |
| 下書き                    | ☆ 【重要】新型コロナウイルス感染症拡大の影響を受けた学生の皆さんへの緊急支援は | こついて2020 ・ HBG連絡システム        |

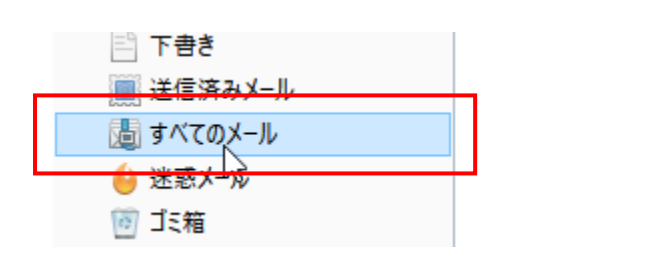

| ol 1) 'Y-                                                                                                    | -ル① へ プ田               |                  |                          |             |                     |        |                                                                |             |     |                  |
|----------------------------------------------------------------------------------------------------|------------------------|------------------|--------------------------|-------------|---------------------|--------|----------------------------------------------------------------|-------------|-----|------------------|
|                                                                                                    | アドレフ 県(B)              | Ctrl+Shift+B     |                          |             |                     |        |                                                                |             |     | ê 🖻              |
| 97 <b>~</b>                                                                                                    | 保存したファイル(L)<br>アドオン(A) | Ctrl+J           |                          | Q ț         | 秦 <ctrl+k></ctrl+k> |        |                                                                |             |     |                  |
| 7-付き                                                                                                    | アドオンのオプション(Q)          | >                |                          |             | Q、このフォルダーのメ         | ッセージを絞 | り込む <ctr< td=""><td>+Shift+K&gt;</td><td></td><td></td></ctr<> | +Shift+K>   |     |                  |
|                                                                                                    | イベントログの管理(V)           |                  |                          |             | 通信相手                |        |                                                                |             | ú   | 送信日時             |
| ロナウ・                                                                                                    | チャット状態(C)              | ,                | ●支援について2020              |             | HBG連絡システム           |        |                                                                |             |     | 2020/05/07 17:15 |
|                                                                                                    | ナヤットに参加山ニ              |                  |                          |             | 岡崎誠                 |        |                                                                |             | 0   | 2020/05/02 3:38  |
| JZF                                                                                                    | メッセージフィルター(E)          |                  |                          |             | 岡崎誠                 |        |                                                                |             | ٥   | 2020/05/02 3:05  |
| ルスにき                                                                                                    | フォルダーにフィルターを通          | 1用(B)            |                          |             | HBG連絡システム           |        |                                                                |             | 0   | 2020/04/30 12:41 |
| ロナウ・                                                                                                    | メッセージにフィルターを建          | 用①               | NT                       |             | HBG連絡システム           |        |                                                                |             | 0   | 2020/04/30 9:00  |
| v - 202                                                                                                    | 迷惑メールフィルターを実           | (T(C)            | 101@hbg.ac.jp)           |             | 岡崎誠                 |        |                                                                |             | 0   | 2020/04/28 15:11 |
| 079-                                                                                                    | 迷惑メールとマークされた           | メールを削除(D)        | -200                     |             | HBG連絡システム           |        |                                                                |             |     | 2020/04/27 17:37 |
| 用設計                                                                                                    | 設定とデータのインポート           | (M)              |                          |             | HBG連結ジステム           |        |                                                                |             |     | 2020/04/24 13:03 |
| 2.9 :                                                                                                    | 開発ツール(E)               | >                |                          |             | (4)*4)±8            |        |                                                                |             | 0   | 2020/04/24 9:50  |
| <info@< td=""><td>最近の履歴を消去(日)</td><td>. Ctrl+Shift+Del</td><td></td><td></td><td></td><td>り返信</td><td>・転送</td><td>C 7-517</td><td>9</td><td>迷惑マークを付ける</td></info@<> | 最近の履歴を消去(日)            | . Ctrl+Shift+Del |                          |             |                     | り返信    | ・転送                                                            | C 7-517     | 9   | 迷惑マークを付ける        |
| 7117                                                                                                    | アカウント設定(5)             |                  | 接について2020.0              | 05.07       |                     |        |                                                                |             |     |                  |
|                                                                                                    | ImportExportTools(2)   | >                | フォルダをエクスポー<br>フォルダをエクスポー | ト<br>ト(zip圧 | 縮形式)                |        |                                                                |             |     |                  |
| ス感染症                                                                                                    | 宦は依然として拡大              | 大傾向が続いて          | サブフォルダと共にフ               | オルダをエ:      | フスポート (簡易)          | h h    | る緊急事                                                           | 「態宣言を5月     | 331 | 日まで延長す           |
|                                                                                                    |                        |                  | UT 1741/01               | 174         |                     |        | eml 形3                                                         | t           |     | 1                |
| きんは、                                                                                                    | 人字宣誓式の中国               | とや授業開始の          | フォルダ内のすべての               | ロメッセージ      | をエクスポート             |        |                                                                | 7.A.        | _   |                  |
| ともでき                                                                                                    | きず、同級生やクま              | ラブ活動をはし          | 検索してエクスボー                |             |                     | _      | HTML                                                           | 、式 (添付ファイル) | 合む) | 52.              |
| もに、フ                                                                                                    | 不要不急の外出を目              | 自粛するなど、          | mbox 77/1.5/             | at-h        |                     |        | 70.77                                                          | TAINER      |     | t i              |
| 学生の物                                                                                                    | 皆さんの学修機会で              | を確保するため          | eml 771/171/             | (           |                     |        | フレーンラ                                                          | キスト形式 (添作   | 771 | ル音む) ト、こ         |

⑩「今すぐインストール」をクリックします。

(1)「今すぐ再起動」をクリックします。

②再起動後、開いていたアドオンが表示されていたら「×」で閉じ、「受信トレイ」を表示させます。

(3)ウィンドウ上部を右クリックし、「メニューバー」 をクリックします。メニューバーが表示されます。

⑭バックアップしたいフォルダとしてここでは「す
 べてのメール」をクリックします。
 ※「受信トレイ」「送信済みメール」を分けて保存す
 ることもできます。

15「メニューバー」 - 「ツール」 -

「ImportExportTools」 - 「フォルダ内のすべてのメ ッセージをエクスポート」 - 「HTML 形式(添付フ ァイルを含む)」をクリックします。

※添付ファイルを含まず、メッセージのみでよい場 合は、「HTML 形式」を選択します。

|   | ImportE                                                    | ImportExportTools |    |       |  |  |  |  |
|---|------------------------------------------------------------|-------------------|----|-------|--|--|--|--|
| c | この形式を使用した場合は、エクスポートしたメッセージのインポートは可能にはなりません。<br>このまま続行しますか? |                   |    |       |  |  |  |  |
|   | □ 次回からこの警告を表示しない                                           |                   |    |       |  |  |  |  |
|   |                                                            |                   | бк | キャンセル |  |  |  |  |

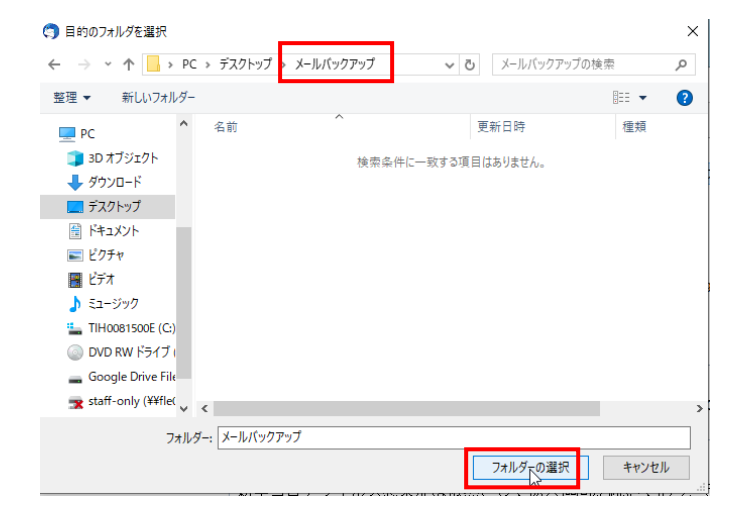

16「OK」をクリックします。

①あらかじめ作成しておいたフォルダ「メールバックアップ」をクリックし、「フォルダーの選択」をクリックします。これでバックアップが完了します。
 メールや添付ファイルの量が多いと、バックアップに時間がかかることがあります。

▼│受信トレイ\_20200512-1408

共有

ホーム

表示

・ム 共有 表示

| ↑ 📙 > メールバックアップ > 受信トレイ_20200512-1408 > |   |                             |  |  |  |  |  |
|-----------------------------------------|---|-----------------------------|--|--|--|--|--|
| アクセス<br>ント<br>コード<br>di                 | ^ | 名前<br>メッセージ<br>© index.html |  |  |  |  |  |

## 受信トレイ (2020/5/12 14:08:30)

| Subject                                               | From                                             | То                                   |
|-------------------------------------------------------|--------------------------------------------------|--------------------------------------|
|                                                       |                                                  |                                      |
| 添付ファイル                                                | 岡崎誠 <okazaki@hbg.ac.jp></okazaki@hbg.ac.jp>      | 広島文化<br><stst101< td=""></stst101<>  |
| 【重要】新型コロナウイルス感染症拡大の影響を受けた学生の皆<br>さんへの緊急支援について2020.05. | HBG連絡システム <info@hbg-ac.net></info@hbg-ac.net>    | stst101@                             |
| tst                                                   | 工<br>岡崎誠 <okazaki@hbg.ac.jp></okazaki@hbg.ac.jp> | 広島文化:<br><stst101< td=""></stst101<> |
| YouTube再生リスト                                          | 岡崎誠 <okazaki@hbg.ac.jp></okazaki@hbg.ac.jp>      | 広島文化:<br><stst101< td=""></stst101<> |
| 新型コロナウィルスに伴うデータ通信料金無償化サービスについ<br>て                    | HBG連絡システム <info@hbg-ac.net></info@hbg-ac.net>    | stst101@                             |

18バックアップされたメッセージを確認します。作成されているフォルダ「すべてのメール\_000000(日付)」をダブルクリックします。

 ⑨「index.html」をダブルクリックします。
 PC に設定されているブラウザ(インターネット閲覧 ソフト)が起動します。

⑩メールの件名、送信者、受信者などが一覧で表示 されます。Subjectの件名をクリックすると、本文を 確認することができます。 添付ファイルは「Attachment」に\*表示のあるメッセ

ージに添付されています。